マチコミ名前登録の設定の仕方

①マチコミアプリを開き、ホームページボタンを ③変更したい登録先を押す。 押す。

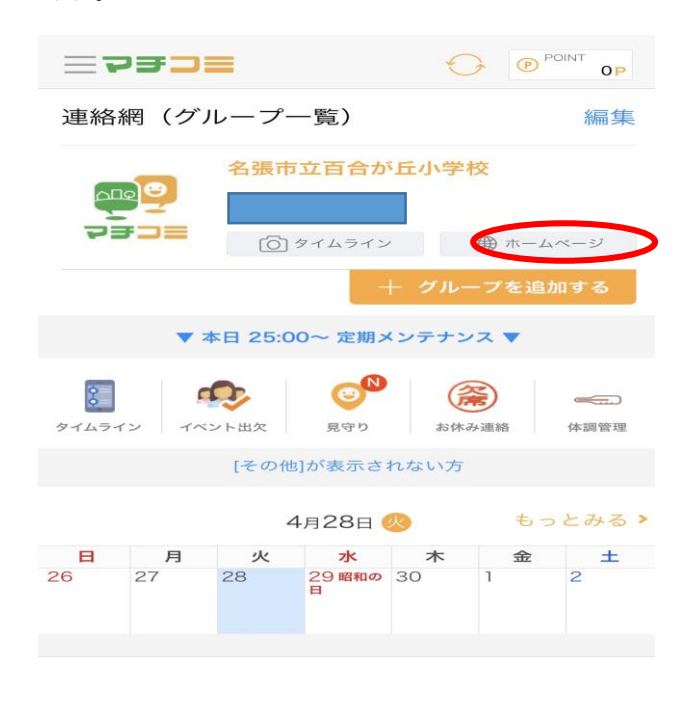

| <     | 百合が丘小学校         | $\mathbf{O}$  |
|-------|-----------------|---------------|
|       | 登録情報変更          |               |
| 変更したい | 登録先を選択してください。   |               |
|       |                 | $\rightarrow$ |
| + тор | ~               |               |
|       | powered by マチコミ |               |
|       |                 |               |
|       |                 |               |
|       |                 |               |
|       |                 |               |
|       |                 |               |
|       |                 |               |
|       | 原守り クエスチョン マチブレ | <b>・</b> その他  |

### ②登録情報変更を押す。

| <     | 百合が丘小学校                | O |
|-------|------------------------|---|
|       | 百合が丘小学校<br>不審者情報メール配信中 |   |
| ≡ ×=⊐ | <u> </u>               |   |
| 学校からの | お知らせ 04/20             | > |
| 周辺の不審 | 者情報                    | > |
| 学校案内  |                        | > |
| 登録情報変 | 「更                     | > |
|       | powered by マチコミ        |   |

## ④登録情報変更を押す。

| <        | 百合が丘         | E小学校       | $\mathbf{O}$ |
|----------|--------------|------------|--------------|
| 登録情報変更   |              |            |              |
| メー<br>す。 | -ルアドレス・住所などの | )登録情報の変更がで | きま           |
| 3        | 録情報変更        |            | >            |
| +        | ТОРЛ         |            |              |
|          | powered b    | oy マチコミ    |              |
|          |              |            |              |
|          |              |            |              |

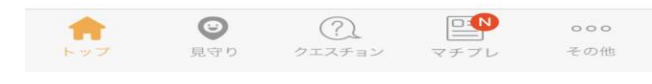

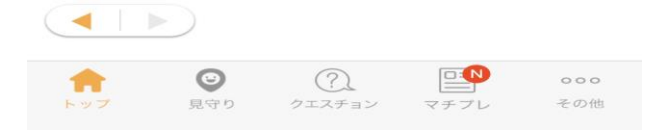

| ⑤変更する項目にチェック | ι, | 次へを押す。 |
|--------------|----|--------|
|--------------|----|--------|

| 登録情報変更       あ名前衣         変更項目       あ名前衣         ② お名前       あ2000         ③ 万名前       ふりかね         ● TOPへ       ● ● ● ● ● ● ● ● ● ● ● ● ● ● ● ● ● ● ●                                                                                                    | <               | 百合が丘小学校                                                                        | Ð                                                    | <               |
|----------------------------------------------------------------------------------------------------|-----------------|--------------------------------------------------------------------------------|------------------------------------------------------|-----------------|
| 変更項目     あ名前本<br>押してく       変更項目     あ名前       ● 反る 、 次へ     ふりが       ● 反る 、 次へ     ふりが       ● 反る 、 次へ     ふりが       ● 反る 、 次へ     ○ この       ● 反る 、 次へ     ○ この       ● 反る 、 次へ     ○ この       ● 反る 、 次へ     ○ この       ● 反る 、 次へ     ○ この       ● 反 、 次へ     ○ この       ● 反 、 次へ     ○ この       ● 反 、 次の     ○ この       ● 方方の     ○ この       ● 反 、 (強尽) マチコミ     ○ この       ● 反 、 (強尺) (強民) ボタンを押す。     ○ この       ● 反 、 (強民) ボタンを行す。     ○ この       ● 反 、 (強民) (強民) ボタンをかりブしてください。     お名前の       ● 反 、 (強民) (強民) (強民) (強民) (強民) (強民) (当日) (当日) (当日) (当日) (当日) (当日) (当日) (当日                                                                                                    |                 | 登録情報変更                                                                         |                                                      |                 |
| 支更項目     あ名前       ・ TOPへ     powered by マチコミ       ・ TOPへ     ○ のの       ・ TOPへ     ○ のの       ・ TOPへ     ○ のの       ・ TOPへ     ○ のの       ・ TOPへ     ● のの       ・ TOPへ     ● のの       ● 図     ● のの       ● 図     ● のの       ● のの     ● のの       ● のの     ● のの       ● のの     ● のの                                                                                                    | 変更する項<br>てください  | [目にチェックし、[次へ]ボタ<br>。                                                           | 'ンをタップし                                              | お名前を<br>押してく    |
|                                                                                                    | 変更項目            |                                                                                |                                                      | お名前             |
| <ul> <li></li></ul>                                                                                                    | ●お名前            | >                                                                              |                                                      |                 |
| TOPへ powered by マチコミ ③名前を入力し、確認ボタンを押す。 ③名前を入力し、確認ボタンを押す。 ③名前を入力し、確認ボタンを押す。 ③名前を入力し、確認ボタンをすップしてください。 あ名前を入力し、「確認」ボタンをタップしてください。 あ名前を 方名前 ○○○○○○○○○○○○○○○○○○○○○○○○○○○○○○○○○○                                                                                                    | •               | 戻る 次                                                                           |                                                      | ふりがれ            |
| powered by マチコミ         ・・・・・・・・・・・・・・・・・・・・・・・・・・・・・・・・・・・・                                                                                                    | + TOP           | ~                                                                              |                                                      |                 |
| (一下の) (二下の) (二下の) <p< td=""><td></td><td>powered by マチコミ</td><td></td><td></td></p<>                                                                                                    |                 | powered by マチコミ                                                                |                                                      |                 |
| (一下の) (二下の) (二下の) <p< td=""><td></td><td></td><td></td><td></td></p<>                                                                                                    |                 |                                                                                |                                                      |                 |
| <ul> <li></li></ul>                                                                                                    |                 | $\bigcirc$                                                                     |                                                      | <del>с</del> то |
| ③名前を入力し、確認ボタンを押す。       ④         ③合が丘小学校       ④         ③会頃情報変更       ④         志名前を入力し、「確認」ボタンをタップしてください。       あ名前の         あ名前       ●         ふりかな       ●         ●       ○         ▲       ●         ●       ○         ●       ○         ●       ○         ●       ○         ●       ○         ●       ○         ●       ○         ●       ○         ●       ○         ●       ○         ●       ○         ●       ○         ●       ○         ●       ○         ●       ○         ●       ○         ●       ○         ●       ○         ●       ○         ●       ○         ●       ○         ●       ○         ●       ○         ●       ○         ●       ○         ●       ○         ●       ○         ●       ○         ●       ○                                                                                                    | <b>キ</b> トップ    | ◎ ⑦ ○<br>見守り クエスチョン マチ                                                         | ・フレ その他                                              |                 |
| <ul> <li>▲ 百合が丘小学校</li> <li>● 登録情報変更</li> <li>本名前を入力し、「確認」ボタンをタップしてください。</li> <li>あ名前の</li> <li>あ名前の</li> <li>あ名前の</li> <li>本名前の</li> <li>本名前の</li> <li>本名前の</li> <li>本名前の</li> <li>(一) 「</li> <li>(一) 「</li></ul>                                                                                                    | ⑥名前を入           | 入力し、確認ボタンを                                                                     | ·押す。                                                 | キャップ            |
| 登録情報変更       (8)元」で         お名前を入力し、[確認]ボタンをタップしてください。       お名前の         お名前       (* TCC)         ふりがな       (* TCC)         ふりがな       (* TCC)         ● 戻る (* TOPへ)       (* TCC)         ● 戻る (* TOPへ)       (* TCC)         ● 「」」」       (* TCC)         ● 「」」       (* TCC)         ● 「」」       (* TCC)                                                                                                    | <               | 百合が丘小学校                                                                        | O                                                    |                 |
| お名前を入力し、[確認]ボタンをタップしてくださ<br>い。<br>お名前の<br>ひろ名前<br>ひろの<br>、りがな<br>・ 天る ()<br>確認<br>・ ての<br>・ ての<br>・ ての<br>・ ての<br>・ ての<br>・ での<br>・ での                                                                                                    |                 | 登録情報変更                                                                         |                                                      | ⑧元 J で<br>く     |
| お名前の<br>お名前の<br>ふりがな<br>シ 戻る<br>・ TOPへ<br>・ TOPへ<br>・ TOPへ<br>・ TOPへ<br>・ アクト<br>・ アクト<br>・ ・<br>・ ・<br>・ ・<br>・ ・<br>・ ・<br>・<br>・ ・<br>・ ・                                                                                                    | お名前を入<br>い。     | 、力し、[確認]ボタンをタッ]                                                                | プしてくださ                                               |                 |
| $ \begin{array}{c} \leftarrow & TC \\ \hline & & & \\ \hline & & & \\ \hline \hline & & & \\ \hline & & & \\ \hline \hline & & & \\ \hline \hline & & & \\ \hline \hline & & & \\ \hline \hline & & & \\ \hline \hline & & & \\ \hline \hline & & & \\ \hline \hline & & & \\ \hline \hline & & & \\ \hline \hline \\ \hline & & & \\ \hline \hline \\ \hline \hline & & & \\ \hline \hline \hline \\ \hline \hline \\ \hline \hline \\ \hline \hline \hline \hline$ | お名前             |                                                                                |                                                      | お名前の            |
| ふりがな<br>、 反る (確認)<br>「 下 DPへ<br>「 Powered by マチコミ<br>「 powered by マチコミ<br>「                                                                                                    |                 |                                                                                |                                                      | ← то            |
| $( \ \ \ \ \ \ \ \ \ \ \ \ \ \ \ \ \ \ \$                                                                                                    | ふりがな            |                                                                                |                                                      |                 |
| <ul> <li>▼ 戻る</li></ul>                                                                                                    |                 |                                                                                |                                                      |                 |
| ← TOPへ powered by マチコミ ↓ ○ ○ ○ ○ ○ ○ ○ ○ ○ ○ ○ ○ ○ ○ ○ ○ ○ ○ ○                                                                                                    | 5               | 戻る 🗸 確                                                                         | 認                                                    |                 |
| <ul> <li>▼ TOPへ</li> <li>■ powered by マチコミ</li> <li>● ①</li> <li>● ②</li> <li>● ②</li> <li>● ②</li> <li>● ②</li> <li>● ②</li> <li>● ③</li> <li>● ○ ○ ○</li> <li>● ○ ○ ○</li> <li>● ○ ○</li> <li>● ○ ○ ○</li> <li>● ○ ○</li> <li>● ○ ○ ○</li> <li>● ○ ○ ○<!--</td--><td></td><td></td><td></td><td></td></li></ul>                                                                                                    |                 |                                                                                |                                                      |                 |
| (1)         (2)         (2)         (2)         (2)         (2)         (2)         (2)         (2)         (2)         (2)         (2)         (2)         (2)         (2)         (2)         (2)         (2)         (2)         (2)         (2)         (2)         (2)         (2)         (2)         (2)         (2)         (2)         (2)         (2)         (2)         (2)         (2)         (2)         (2)         (2)         (2)         (2)         (2)         (2)         (2)         (2)         (2)         (2)         (2)         (2)         (2)         (2)         (2)         (2)         (2)         (2)         (2)         (2)         (2)         (2)         (2)         (2)         (2)         (2)         (2)         (2)         (2)         (2)         (2)         (2)         (2)         (2)         (2)         (2)         (2)         (2)         (2)         (2)         (2)         (2)         (2)         (2)         (2)         (2)         (2)         (2)         (2)         (2)         (2)         (2)         (2)         (2)         (2)         (2)         (2)         (2)         (2)         (2)         (2)         (2)         (2) </td <td>TOF</td> <td>powered by <math>\forall \neq \exists \exists</math></td> <td></td> <td></td>                                                                                                    | TOF             | powered by $\forall \neq \exists \exists$                                      |                                                      |                 |
|                                                                                                    | <b>*</b><br>Fy7 | <ul> <li>②</li> <li>②</li> <li>?</li> <li>見守り     <li>クエスチョン マ</li> </li></ul> | <ul><li>・・・・・・・・・・・・・・・・・・・・・・・・・・・・・・・・・・</li></ul> |                 |

#### ⑦間違いがなければ、変更を押す。

| く 百合が丘小学校 〇                                                       |  |  |  |  |
|-------------------------------------------------------------------|--|--|--|--|
| 登録情報変更                                                            |  |  |  |  |
| お名前を変更します。間違いがなければ[変更]ボタンを<br>押してください。                            |  |  |  |  |
| お名前                                                               |  |  |  |  |
|                                                                   |  |  |  |  |
| ふりがな                                                              |  |  |  |  |
|                                                                   |  |  |  |  |
| ▶ 修正 ✔ 変更                                                         |  |  |  |  |
| ← TOPへ                                                            |  |  |  |  |
| powered by マチコミ                                                   |  |  |  |  |
|                                                                   |  |  |  |  |
| 合     ジ     ?     い       トップ     見守り     クエスチョン     マチブレ     その他 |  |  |  |  |

# す。

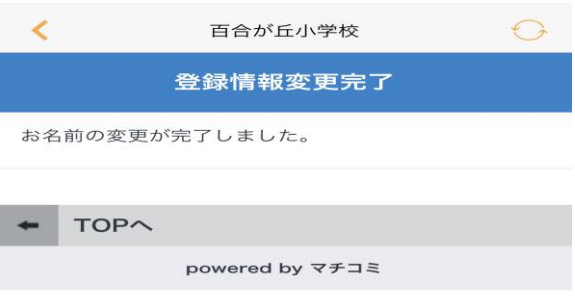

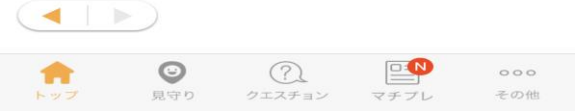